# exacqVision

## **Overview**

The evLPR is a utility application that receives license plate recognition data from specific HikVision cameras. It then formats the data and sends it to one or more exacqVision servers as serial data. The utility runs in the background as a Windows service or Linux daemon.

## Installation

First, download the correct installation file for your operating system here.

#### WINDOWS

To install on a Windows system, double click the *evLPR\_1.0.25148.0\_x64.exe* file to run the installer and follow the prompts. For a first-time installation, the installer will offer to run the configuration editor prior to trying to start the service. If you do not have all information needed to set up the configuration at this time, it can be done after the installer has finished.

#### LINUX

Open a terminal and run the following command (without quotations)

"sudo dpkg --install evLPR\_1.0.25148.0\_x64.deb Be sure to either use the "cd *filepath*" command to first navigate to the folder containing the installer file, or include the file path in the install command above, just before the filename.

#### **Recent Test Environment**

- Model: HikVision DS-2CD4A26FWD-IZHS/P
- Firmware: V5.4.5 Build build 170914
- ExacqVision 20.03 Enterprise license
- For more information on specific LPR-capable HikVision cameras, visit HikVision.com

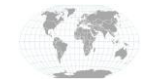

## Configuration

The HikVision camera does not use event-driven reporting. Instead, we must use HTTP GET and POST calls to query the camera for new data. This querying is done in a timed loop. It is vital that the camera time be set correctly.

- 1. Log in to the camera using the web interface, then select the **Configuration** tab from the top menu bar.
- 2. In the left-column menu, select System Settings, then click on the Time Settings tab
- 3. Select the correct time zone from the Time Zone selector
- 4. Select the NTP radio button
- 5. Input Server Address (e.g. pool.ntp.org), NTP Port (usually 123), and the desired update Interval
- 6. Click the **Test** button to check the connection.
- 7. You could also use the **Manual Time Sync** option and sync with the local computer time. Since it is best to have evLPR running on the same system as the ExacqVision Server, this option works very well.
- 8. If applicable, remember to adjust the Daylight Savings Time settings on the DST tab.
- 9. Hit the **Save** button to save the new settings. The resulting page should look similar to this:

| KVISION         | Live View                                                                                                    | Playback                                                                                                    | Picture                                                                                                    | Configuration                                                                                                    |  |  |  |
|-----------------|----------------------------------------------------------------------------------------------------|----------------------------------------------------------------------------------------------------|----------------------------------------------------------------------------------------------------|----------------------------------------------------------------------------------------------------|--|--|--|
| Local           | Basic Information                                                                                                 | Time Settings                                                                                                    | DST RS-232                                                                                                    | About Device                                                                                                    |  |  |  |
| System          | Time Zone                                                                                                    | (GMT-05                                                                                                    | :00) Eastern Time(                                                                                                    | (US&Canada) v                                                                                                    |  |  |  |
| System Settings | NTP                                                                                                    |                                                                                                    |                                                                                                    |                                                                                                    |  |  |  |
| Maintenance     | NTP                                                                                                    |                                                                                                    |                                                                                                    |                                                                                                    |  |  |  |
| Security        | Server Address                                                                                                    | pool.ntp.                                                                                                    | org                                                                                                    |                                                                                                    |  |  |  |
| User Management | NTP Port                                                                                                    | 123                                                                                                    |                                                                                                    |                                                                                                    |  |  |  |
| Network         | Interval                                                                                                    | 1440                                                                                                    | min                                                                                                    |                                                                                                    |  |  |  |
| Video/Audio     |                                                                                                    | Test                                                                                                    |                                                                                                    |                                                                                                    |  |  |  |
| Image           | Manual Time S                                                                                                    | Sync.                                                                                                    |                                                                                                    |                                                                                                    |  |  |  |
| Event           | O Manual Time S                                                                                                   | Sync.                                                                                                    |                                                                                                    |                                                                                                    |  |  |  |
| Storage         | Device Time                                                                                                    | 2018-06-                                                                                                    | 11T12:58:14                                                                                                    |                                                                                                    |  |  |  |
| Road Traffic    | Set Time                                                                                                    | 2018-06-                                                                                                    | 11T12:28:50                                                                                                    | 📆 🗌 Sync. with computer time                                                                                                    |  |  |  |
|                 |                                                                                                    |                                                                                                    |                                                                                                    |                                                                                                    |  |  |  |
|                 | 🗄 Sa                                                                                                    | ve                                                                                                    |                                                                                                    |                                                                                                    |  |  |  |
|                 | VISIONLocalSystemSystem SettingsMaintenanceSecurityUser ManagementNetworkVideo/AudioImageEventStorageRoad Traffic | Live View   Local   System   System Settings   Maintenance   Security   Security   User Management   NTP Port   Interval   Video/Audio   Image   Event   Storage   Road Traffic | Live View       Playback         Local       Basic Information       Time Settings         System       Time Zone       (GMT-05)         System Settings       NTP         Maintenance <ul> <li>NTP</li> <li>Security</li> <li>Server Address</li> <li>pool.ntp.of</li> <li>User Management</li> <li>NTP Port</li> <li>Itage</li> <li>Manual Time Sync.</li> <li>Storage</li> <li>Road Traffic</li> <li>Set Time</li> <li>2018-06-</li> <li>Save</li> </ul> | Live View       Playback       Picture         Local       Basic Information       Time Settings       DST       RS-232         System       Time Zone       (GMT-05:00) Eastern Time         System Settings       NTP         Maintenance       ● NTP         Security       Server Address       pool.ntp.org         User Management       NTP Port       123         Network       Interval       1440         Video/Audio       Test         Image       Manual Time Sync.         Event       ○ Manual Time Sync.         Storage       Device Time       2018-06-11T12:58:14         Road Traffic       Set Time       2018-06-11T12:28:50 |  |  |  |

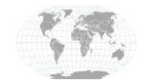

+1.317.845.5710 +5255.56080817 +44.1438.310163 +31.485.324.347 USA (Corporate Headquarters) Mexico Europe/Middle East/Asia Central Europe

Page 2 of 9 April 2020

## **Configuring the evLPR Service**

Setup of the evLPR service is done with the cfgedit configuration editor utility, which can be found in the evLPR installation directory. This is a graphical editor which lays out the configuration elements in a more convenient format. The first time the editor is executed, it will display a minimal configuration tree, with no values defined except for those options which have default values.

There are 5 main points of interest to edit here.

- 1. Address: The IP of the camera being used
- 2. User: username of camera
- 3. Password: password of camera
- 4. **SerialPort**: a customizable port number used to communicate with the exacqVision Server.
- 5. Fields: the specific data points requested from the camera in each LPR capture events

| exacqVision evLPR Configurat<br>File Edit View Help<br>Output fields to display (separate) | tion Editor —<br>v<br>ated by spaces) (optional) |            | <b>TIP:</b> When opening the exacqVision evLPR<br>Configuration Editor for the first time, you<br>can use <i>evLPR_Sample.xml</i> as a template to<br>get you started.<br>Just click <i>File &gt; Open</i> , then navigate to the |
|--------------------------------------------------------------------------------------------|--------------------------------------------------|------------|----------------------------------------------------------------------------------------------------|
| evLPR                                                                                      |                                                  |            | installation folder. By default this is                                                                                                    |
| Cameras                                                                                    |                                                  |            | "C:\Program Files\exacqVision\evLPR"                                                                                                    |
| PollInterval                                                                               | 1                                                |            |                                                                                                    |
| Camera                                                                                     |                                                  | ſ          |                                                                                                    |
| Туре                                                                                       | Hikvision                                        |            | To edit any of these, just double click the                                                                                                    |
| Address                                                                                    | 172.19.235.130                                   |            | section. You will edit by typing text or                                                                                                    |
| Port                                                                                       | 80                                               |            | selecting options from a dialog box, like the                                                                                                    |
| User                                                                                       | admin                                            |            | Fields section, shown here;                                                                                                    |
| Password                                                                                   | admin                                            |            | · · ·                                                                                                    |
| SerialPort                                                                                 | 9090                                             |            | Choose Fields X                                                                                                    |
| - Output                                                                                   |                                                  |            | Choose and/or reorder items                                                                                                    |
| Fields                                                                                     | captureTime plateNumb                            | er picName |                                                                                                    |
| UseFieldLabels                                                                             | True                                             |            | 🛛 🖾 captureTime                                                                                                    |
| LabelSeparator                                                                             | :                                                | \          | 🖉 . w la ta Nu wala a w                                                                                                    |
| ~ HeldSeparator                                                                            | ,                                                | \          |                                                                                                    |
|                                                                                            |                                                  |            | picName Move Up                                                                                                    |
|                                                                                            |                                                  |            |                                                                                                    |
| Save                                                                                       | Exit Reset /                                     | AII 🛛      | Move Down                                                                                                    |
|                                                                                            |                                                  |            |                                                                                                    |
| Restar                                                                                     | t evLPR Service                                  |            | OK Cancel                                                                                                    |

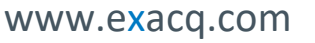

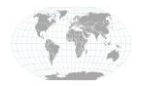

+1.317.845.5710 +5255.56080817 +44.1438.310163 +31.485.324.347 USA (Corporate Headquarters) Mexico Europe/Middle East/Asia Central Europe

Page **3** of **9** April 2020

## exacqVision Serial Profile Configuration

- 1. Click on Serial Profiles in the left navigation tree.
- 2. Click the *New* button to create a new Serial Profile.
- 3. On the configuration tab, specify a Profile Name.
- 4. SOT and EOT are not required.
- 5. Select *Standard* for the Market Type.
- 6. Case sensitivity is optional and only necessary with SOT/EOT configured.
- 7. Click *Apply* to save the Profile.

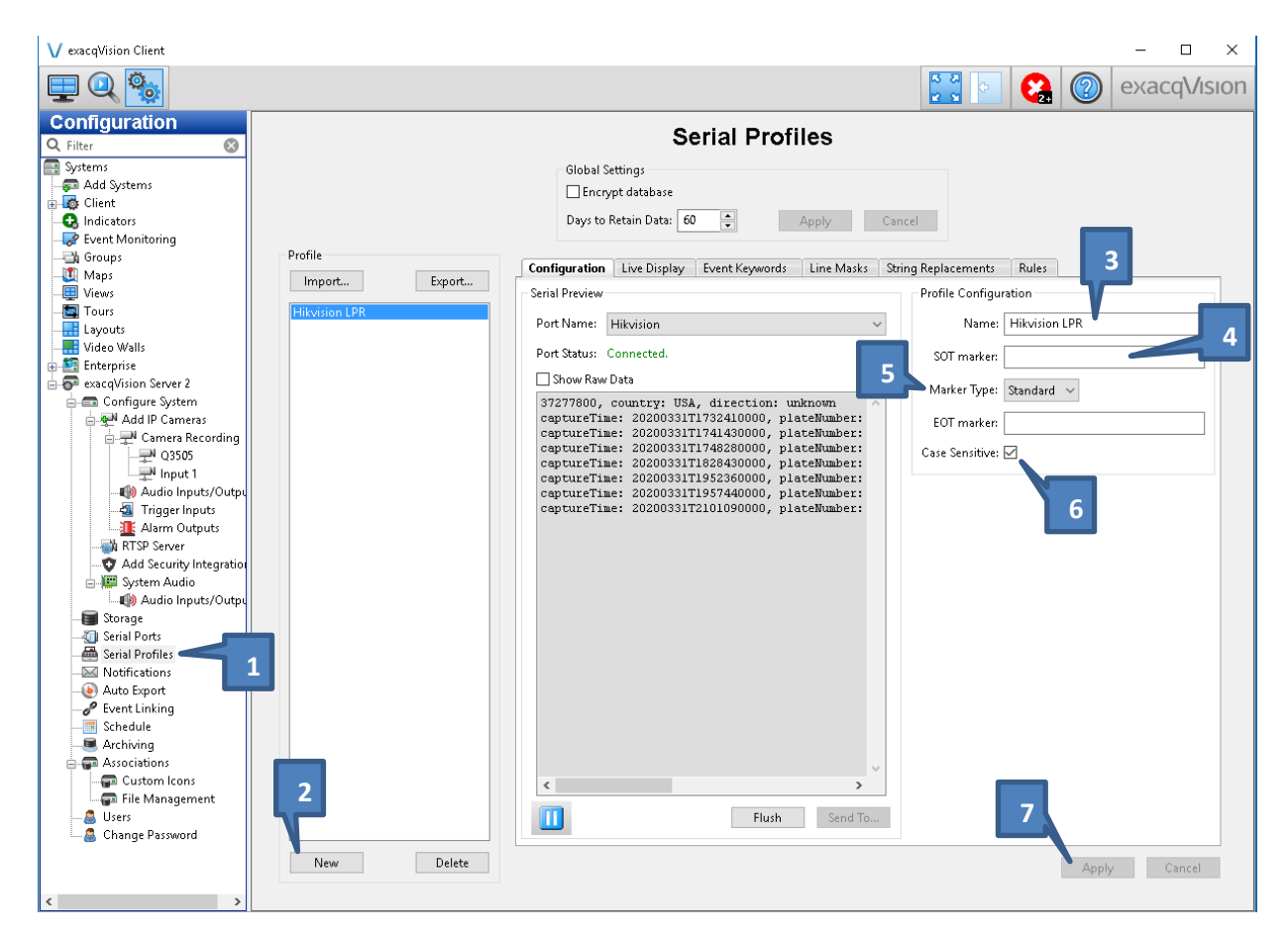

### NOTE: The data shown here will appear after configuring the Serial Port.

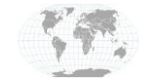

+1.317.845.5710 +5255.56080817 +44.1438.310163 +31.485.324.347 USA (Corporate Headquarters) Mexico Europe/Middle East/Asia Central Europe

Page 4 of 9 April 2020

# exacqVision Serial Port Configuration

- 1. Log into the exacqVision Client as an Administrator and click on the Config (Setup) Icon.
- 2. Click on *Serial Ports* in the left navigation tree.
- 3. Click the *New* button in the bottom left corner, and enter a Name for the Serial Port.
- 4. Select **POS** from the Use dropdown menu.
- 5. In the *Profile* field, select the Serial Profile name you created. In this example, *HikVision LPR*. If you have not yet created one, select *New* and you can name it later in the Serial Profile page.
- 6. Select *TCP* from the type dropdown menu.
- 7. In the *Address* field, enter the IP address of the computer where the evLPR service is running. If the service is running on the same machine as the exacqVision server, use 127.0.0.1 as the address.
- 8. In the *Port* field, enter the SerialPort number you chose in the evLPR Configuration Editor earlier.
- 9. The *Max Line Length* and *Line Ending* fields are optional but have been edited for this example to show clearer separation in LPR data.
- 10. Click Apply

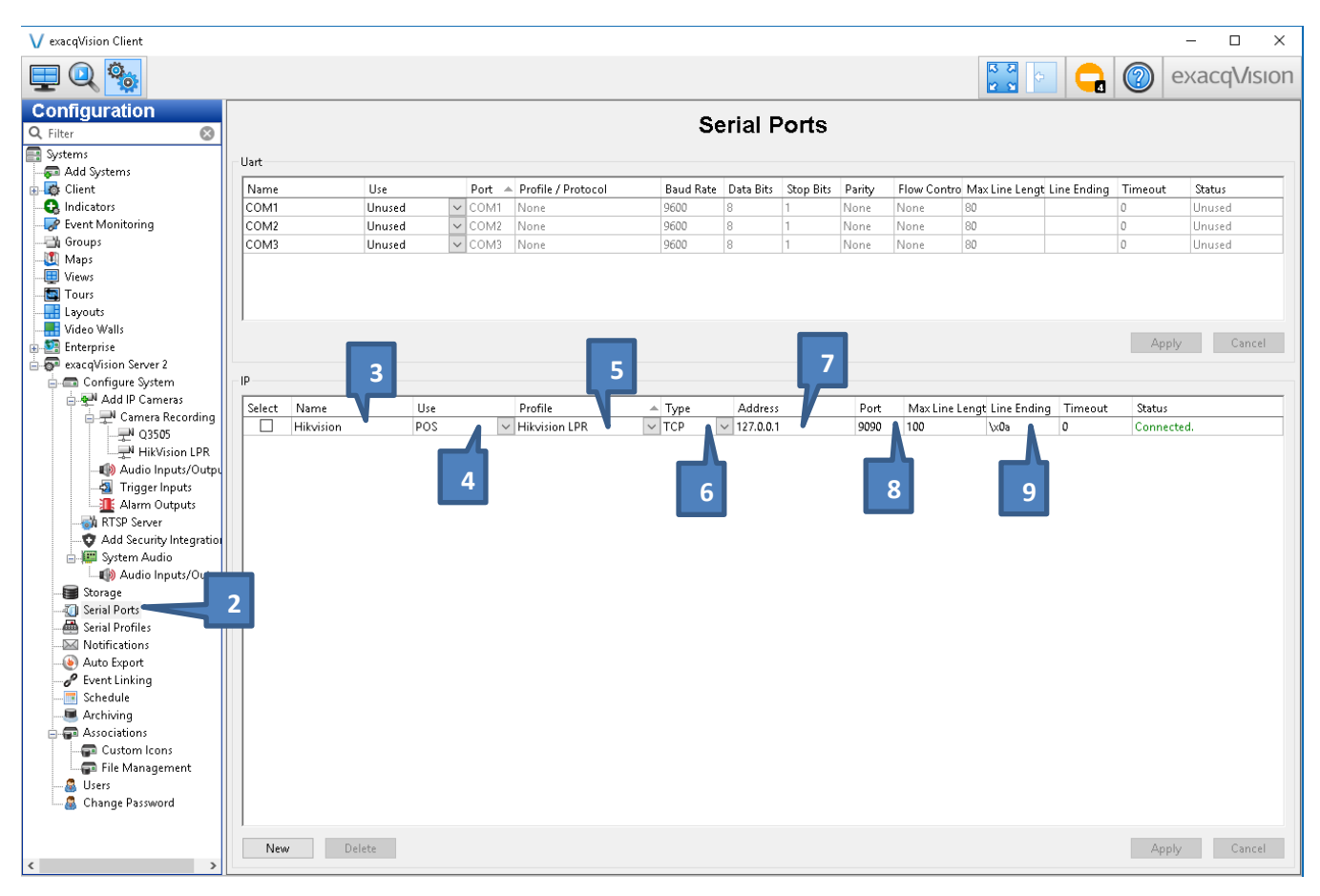

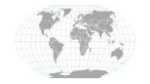

+1.317.845.5710 +5255.56080817 +44.1438.310163 +31.485.324.347 USA (Corporate Headquarters) Mexico Europe/Middle East/Asia Central Europe

Page **5** of **9** April 2020

# **String Replacements**

It is also possible to replace information in the data received to display customized information. In this example, specific license plate numbers have been replaced with the name of the vehicle to be more humanly readable.

| V exacqVision Client                                                                                                    |                                           |                                                                                                    |                                                                                                    | - 0                                                                                                    | ×      |
|----------------------------------------------------------------------------------------------------|-------------------------------------------|----------------------------------------------------------------------------------------------------|----------------------------------------------------------------------------------------------------|----------------------------------------------------------------------------------------------------|--------|
| 📃 🔍 🦫                                                                                                    |                                           |                                                                                                    |                                                                                                    | 🔛 🔄 🕝 exacqV                                                                                                    | /ision |
| Configuration Filter Systems Add Systems Add Systems Add Systems Filter Client Groups Understore Tours Layouts Filterprise Configure System Storage Storage Storage Storage Filterprise Filterprise Fi | Profile<br>Import Export<br>Hikvision LPR | S<br>Global Settings<br>Encrypt database<br>Days to Retain Data: [<br>Configuration Live Display<br>Select All<br>String<br>plateNumber: 813942<br>plateNumber: MFVD842<br>plateNumber: MFVD842<br>plateNumber: 778CG4 | 60 Control Control Con | Apply Cancel  Apply Cancel  rds Line Masks String Replacements Rules  Replace  KnownVehicle: BATMOBILE  KnownVehicle: KITT  KnownVehicle: CTO-1  KnownVehicle: M.FALCON |        |

See the Search section below to see how these string replacements look in searched data.

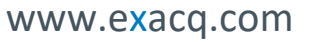

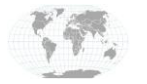

+1.317.845.5710 +5255.56080817 +44.1438.310163 +31.485.324.347 USA (Corporate Headquarters) Mexico Europe/Middle East/Asia Central Europe

Page 6 of 9 April 2020

### **Event Keywords**

In order to associate HikVision LPR Events to ExacqVision actions, you must first create Event Keywords. These keywords must identically match the output received from the HikVision camera, as indicated in the previous section.

#### Please note that the string values are inherently case sensitive.

- 1. Click on the *Event Keywords* tab, then click the New button
- 2. Enter the event *String* value for each of the individual HikVision Event that have been chosen in the Fields section of the evLPR Configuration Editor. (See page 3 for more details.)
- 3. Click *Apply* to save the Keywords.

| V exacqVision Client                                                                                                    |                                                                                                    | – 🗆 X         |
|----------------------------------------------------------------------------------------------------|----------------------------------------------------------------------------------------------------|---------------|
| 📃 🔍 🧐                                                                                                    |                                                                                                    | ) exacqVision |
| V exacqVision Client<br>Configuration<br>Filter<br>Systems<br>Client<br>Client | Serial Profile     Giolal Settings   Days to Retain Data: O     Profile     Configuration     Enable     Configuration     Enable     Control     Profile     Import:::     Export::     Enable     Control     Enable     Control     Control <th>) exacqVision</th> | ) exacqVision |
|                                                                                                    | New Delete                                                                                                    | Apply Cancel  |
| < >                                                                                                    |                                                                                                    |               |

Continue to **Event Linking** below to see how these event keywords can be used.

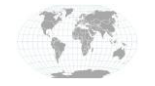

+1.317.845.5710 USA (Corporate +5255.56080817 +44.1438.310163 +31.485.324.347

Headquarters) Mexico Europe/Middle East/Asia Central Europe

Page 7 of 9 April 2020

## exacqVision Event Linking Configuration

Once the keywords have been added, go to **Event Linking** in the configuration tree on the left. Here you will create associations between the HikVision LPR Events and actions that ExacqVision can perform based on those events.

- 1. Click the *New* button to create a new Link.
- 2. Select Serial Port as the Event Type.

exacqVision

- 3. Select the *Event Source* (example: *HikVision Keyword captureTime*) to associate to an action
- 4. Specify the Action Type, Action Target, Pre and Post Trigger, then click Apply to save changes.

| V exacqVision Client                     |                            |                                            |                                              |               |                 |                           |                           |               |              |        |          | -             |           | < |
|------------------------------------------|----------------------------|--------------------------------------------|----------------------------------------------|---------------|-----------------|---------------------------|---------------------------|---------------|--------------|--------|----------|---------------|-----------|---|
| 📃 🔍 🎭                                    |                            |                                            |                                              |               |                 |                           |                           |               | 5 8<br>2 9   |        | <b>?</b> | ехас          | qVisio    | n |
| Configuration<br>Q Filter &              |                            |                                            |                                              |               |                 | Even                      | nt Linking                |               |              |        |          |               |           |   |
| - 💭 Add Systems                          | Server                     | Actions                                    |                                              |               | 1               |                           |                           |               |              |        |          |               |           |   |
| 🗊 🌆 Client                               | Log                        | Event Type                                 | Event Source                                 |               | At Least        | Action Type               | Action Target             | Pre Trigger   | Post Trigger | Status |          |               |           |   |
|                                          |                            | Serial Port                                | Hikvision - Keyword                          | l captureTime | Immediate       | Record Video              | HikVision LPR             | 1             | 1            | Off    |          |               |           |   |
| - Cours                                  |                            |                                            |                                              |               |                 |                           |                           |               |              |        |          |               |           |   |
|                                          |                            |                                            |                                              |               |                 |                           |                           |               |              |        |          |               |           |   |
|                                          |                            |                                            |                                              |               |                 |                           |                           |               |              |        |          |               |           |   |
|                                          |                            |                                            |                                              |               |                 |                           |                           |               |              |        |          |               |           |   |
|                                          |                            |                                            |                                              |               |                 |                           |                           |               |              |        |          |               |           |   |
| Enterprise     Enterprise     Enterprise |                            |                                            |                                              |               |                 |                           |                           |               |              |        |          |               |           |   |
| - Configure System                       |                            |                                            |                                              |               |                 |                           |                           |               |              |        |          |               |           |   |
| Add IP Cameras                           |                            |                                            |                                              |               |                 |                           |                           |               |              |        |          |               |           |   |
| G → Camera Recording                     |                            |                                            |                                              |               |                 |                           |                           |               |              |        |          |               |           |   |
| HikVision LPR                            |                            |                                            |                                              |               |                 |                           |                           |               |              |        |          |               |           |   |
|                                          | Ever                       | nt Type                                    |                                              | Event Source  |                 |                           | Action Type               | Action Target |              |        |          | Pre Trigger   |           |   |
| Alarm Outputs                            | Video Motion<br>Video Loss |                                            | Hikvision<br>Hikvision - Keyword captureTime |               | me              | Log Event<br>Record Video | Q3505<br>HikVision LP     | R             |              |        | 1        | Seconds       |           |   |
|                                          | Inp                        | ut Trigger                                 |                                              | Hikvision - k | eyword plateNun | nber                      | Record Audio              |               |              |        |          | De et Trieren |           |   |
| Add Security Integration                 | Seri                       | ial Port<br>ial Profile                    |                                              |               |                 |                           | Notify                    |               |              |        |          | Post Irigge   | r<br>la i |   |
| Audio Inputs/Outpu                       | Hea<br>IP (                | alth<br>Camera Connectii                   | n                                            |               |                 |                           | Auto Export<br>PTZ Preset |               |              |        |          |               | Seconds   |   |
| Storage                                  | Sof                        | t Trigger                                  |                                              |               |                 |                           | Security Trigger          |               |              |        |          |               |           |   |
| Serial Ports                             | Ana                        | ne Trigger<br>alytics                      |                                              |               |                 |                           | Analyze Video             |               |              |        |          |               |           |   |
| - Motifications                          | Sou                        | irce Group<br>thound Connecti              | an                                           |               |                 |                           | · ·                       |               |              |        |          |               |           |   |
| - 🙆 Auto Export                          | Sec                        | urity Integration                          | Connection                                   |               |                 |                           |                           |               |              |        |          |               |           |   |
| - Schedule                               | Sec                        | urity Integration .<br>urity Integration . | Alert<br>Alarm                               |               |                 |                           |                           |               |              |        |          |               |           |   |
| Archiving                                | Seri                       | ial Port Connectio                         | on                                           |               |                 |                           |                           |               |              |        |          |               |           |   |
| Associations                             | INO                        | Recording                                  |                                              | Lasts at Le   | ast 1 🏺         | seconds 🗸                 |                           |               |              |        |          |               |           |   |
| File Management                          |                            |                                            |                                              |               |                 |                           |                           |               |              |        |          |               |           |   |
| - 🔏 Users                                |                            |                                            |                                              |               | Lo              | g Settings                |                           |               |              |        |          |               |           |   |
| 📖 🚨 Change Password                      |                            |                                            |                                              |               | M               | ximum Days to Ke          | ep Logged Events: 30      | ▲<br>▼        |              |        |          |               |           |   |
|                                          |                            |                                            |                                              |               |                 |                           |                           |               |              |        |          |               |           |   |
| < >                                      |                            |                                            |                                              |               | Ne              | w Delete                  | Apply                     | Cancel        |              |        |          |               |           |   |
| -                                        |                            |                                            |                                              |               |                 |                           |                           |               |              |        |          |               |           | _ |

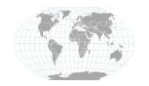

+1.317.845.5710 +5255.56080817 +44.1438.310163 +31.485.324.347 USA (Corporate Headquarters) Mexico Europe/Middle East/Asia Central Europe

Page 8 of 9 April 2020

## **Searchable Event Recording**

Once your keywords and events are configured, those events can now be searched by time and date. The result from the examples above is shown here.

| V exacqVision Client                   |                      | - 🗆 X                                                                                                    |  |  |  |  |  |  |  |  |
|----------------------------------------|----------------------|----------------------------------------------------------------------------------------------------|--|--|--|--|--|--|--|--|
|                                        | iii 💼 💼 🔍 🤤 (        | 🗄 🖶 👰 🖿 🔍 exacqVision                                                                                                    |  |  |  |  |  |  |  |  |
| Search Cameras                         |                      | Hikvision                                                                                                    |  |  |  |  |  |  |  |  |
| Cameras                                | -                    | captureTime: 2020040871704180000, plateNumber: JR1237, picName: 202004081704182500, country: USA                                                                                                  |  |  |  |  |  |  |  |  |
| Q3505<br>HikVision LPB                 |                      | captureTime: 2020040871719460000, KnownVehicle: ECT0-1, picName: 202004081719467400, country: USA                                                                                                 |  |  |  |  |  |  |  |  |
|                                        |                      | captureTime: 2020040871721350000, plateNumber: 718962, picName: 202004081721356200, country: USA                                                                                                  |  |  |  |  |  |  |  |  |
| ······································ | -                    | captureTime: 2020040871730470000, KnownVehicle: BATMOBILE, picName: 202004081730476200, country: USA                                                                                              |  |  |  |  |  |  |  |  |
|                                        |                      | captureTime: 20200408T1817330000, KnownVehicle: M.FALCON, picName: 202004081817330200, country: USA                                                                                               |  |  |  |  |  |  |  |  |
|                                        | No Camera            | captureTime: 20200408T1819360000, plateNumber: 778C, picName: 202004081819366900, country: USA<br>captureTime: 20200408T1824570000, plateNumber: N499Y, picName: 202004081824573000, country: USA |  |  |  |  |  |  |  |  |
|                                        | -                    |                                                                                                    |  |  |  |  |  |  |  |  |
|                                        |                      | captureTime: 20200408T1907560000, KnownVehicle: M.FALCON, picName: 202004081907568900, country: USA                                                                                               |  |  |  |  |  |  |  |  |
|                                        |                      | captureTime: 20200408T1909090000, plateNumber: 778C, picName: 202004081909095000, country: USA                                                                                                    |  |  |  |  |  |  |  |  |
|                                        |                      | captureTime: 20200408T1938310000, plateNumber: FVD872, picName: 202004081938311400, country: USA                                                                                                  |  |  |  |  |  |  |  |  |
|                                        |                      | captureTime: 20200408T1942380000, plateNumber: FVD872, picName: 202004081942382200, country: USA                                                                                                  |  |  |  |  |  |  |  |  |
|                                        |                      | captureTime: 2020040871943360000, KnownVehicle: BATMOBILE, picName: 202004081943364200, country: USA                                                                                              |  |  |  |  |  |  |  |  |
|                                        |                      | captureTime: 20200408T1955560000, plateNumber: FVD872, picName: 202004081955563700, country: USA                                                                                                  |  |  |  |  |  |  |  |  |
|                                        | Search Serial        | 🚺 🔍 🚺 🗩 💌 🔣 💽 🔴 Paused 🛛 🖓 🖓 🖳 🖕                                                                                                    |  |  |  |  |  |  |  |  |
|                                        | Search Range         |                                                                                                    |  |  |  |  |  |  |  |  |
| Cameras                                | 4/ 7/2020            |                                                                                                    |  |  |  |  |  |  |  |  |
| Groups                                 | Start Time: 06:29 PM |                                                                                                    |  |  |  |  |  |  |  |  |
| Maps 1                                 | 4/ 8/2020            |                                                                                                    |  |  |  |  |  |  |  |  |
| Uiews                                  | End Time: 07:53 PM   |                                                                                                    |  |  |  |  |  |  |  |  |
| P Events                               | Search Quick Export  |                                                                                                    |  |  |  |  |  |  |  |  |
| Cases                                  | 📰 💄 🛍 📄              |                                                                                                    |  |  |  |  |  |  |  |  |

(Individual results may vary. Purchase necessary. See Exacq Sales for details. No fictional vehicles were harmed in the making of this guide.)

# **Contact Info & Support**

**HikVision Technical Support** 

Web: https://us.HikVision.com/en/contact-usa

exacqVision Technical Support

Web: <a href="https://exacq.com/support/techsupport/">https://exacq.com/support/techsupport/</a>

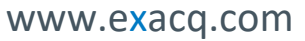

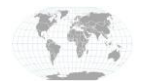